## How to Identify Lapsed Studies in Huron

- 1. Log into Huron: <u>https://tamu-irb.huronresearchsuite.com/</u>
- 2. Click on the IRB tab

| Dashboard       | COI         |            | IRB                  |  |
|-----------------|-------------|------------|----------------------|--|
| ge fo.          |             |            |                      |  |
| Create 💌        | My Inbox    | My Reviews |                      |  |
|                 | My Inbox    |            |                      |  |
| Recently Viewed | Filter by 😮 | ID         | Enter text to search |  |
| Recent Pinned   |             |            |                      |  |

3. Click on the Active tab

| Dashboard   |          | COI     |         | IRB         |  |
|-------------|----------|---------|---------|-------------|--|
| Submissions | Meetings | Reports | Library | Help Center |  |
|             |          |         |         |             |  |
| 3           |          |         |         |             |  |
| ,           |          | _       |         |             |  |
|             |          |         |         |             |  |
|             |          | •       |         |             |  |
|             | _        |         |         |             |  |

- 4. Use the Filter by function to identify lapsed studies
  - a. Use the drop down menu and select **State**
  - b. Type in Lapsed
  - c. Click the search button

| In-Review   | Active                      | a <sup>hf</sup> | ormation Reports | External IR <b>b</b> | Relyin C  |
|-------------|-----------------------------|-----------------|------------------|----------------------|-----------|
| Filter by 😧 | State                       | -               | Lapsed           |                      | ٩         |
| ID          | ID<br>Name<br>Date Modified |                 |                  |                      | ▼ D<br>Mo |
| IRB2019-    | State<br>PI First Name      |                 |                  |                      | 12/<br>AM |